# 配置 IPSec 隧道 - Cisco Secure PIX 防火墙到 Checkpoint 4.1 防火墙

## 目录

简介 先决条件 要求 使用的组件 规则 配置 网络图 配置 检查点防火墙 debug、show和clear命令 Cisco PIX 防火墙 检查点: 故障排除 网络汇总 PIX 的调试输出示例 相关信息

## <u>简介</u>

此示例配置演示如何使用预共享密钥形成IPSec隧道以加入两个专用网络。在我们的示例中,被加入的网络是思科安全PIX防火墙(PIX)内部的192.168.1.X 专用网络和Checkpoint内部的10.32.50.X专用网络。假设在开始此配置之前,流量从PIX内部和Checkpoint 4.1防火墙内部流向Internet(由 172.18.124.X网络表示)。

## <u>先决条件</u>

## <u>要求</u>

本文档没有任何特定的要求。

### 使用的组件

本文档中的信息基于以下软件和硬件版本:

- PIX软件版本5.3.1
- 检查点 4.1 防火墙

本文档中的信息都是基于特定实验室环境中的设备编写的。本文档中使用的所有设备最初均采用原 始(默认)配置。如果您使用的是真实网络,请确保您已经了解所有命令的潜在影响。

### <u>规则</u>

有关文档约定的更多信息,请参考 Cisco 技术提示约定。

## 配置

本部分提供有关如何配置本文档所述功能的信息。

**注:要**查找有关本文档中使用的命令的其他信息,请使用命<u>令查找工</u>具(<u>仅注</u>册客户)。

### 网络图

本文档使用此图中所示的网络设置:

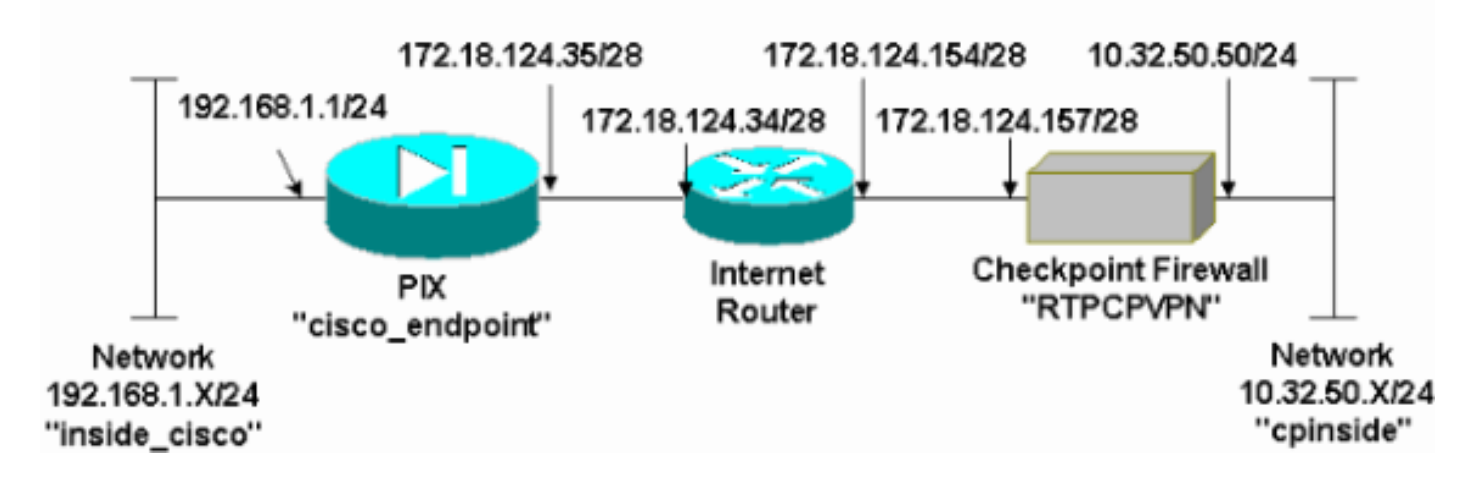

#### 配置

本文使用在此部分显示的配置。

| PIX 配置                                                |
|-------------------------------------------------------|
|                                                       |
| PIX Version 5.3(1)                                    |
| nameif ethernet0 outside security0                    |
| nameif ethernet1 inside security100                   |
| enable password 8Ry2YjIyt7RRXU24 encrypted            |
| passwd 2KFQnbNIdI.2KYOU encrypted                     |
| hostname cisco_endpoint                               |
| fixup protocol ftp 21                                 |
| fixup protocol http 80                                |
| fixup protocol h323 1720                              |
| fixup protocol rsh 514                                |
| fixup protocol smtp 25                                |
| fixup protocol sqlnet 1521                            |
| fixup protocol sip 5060                               |
| names                                                 |
| access-list 115 permit ip 192.168.1.0 255.255.255.0   |
| 10.32.50.0 255.255.255.0                              |
| access-list 115 deny ip 192.168.1.0 255.255.255.0 any |

pager lines 24 logging on no logging timestamp no logging standby no logging console logging monitor debugging no logging buffered logging trap debugging no logging history logging facility 20 logging queue 512 interface ethernet0 auto interface ethernet1 auto mtu outside 1500 mtu inside 1500 ip address outside 172.18.124.35 255.255.255.240 ip address inside 192.168.1.1 255.255.255.0 ip audit info action alarm ip audit attack action alarm no failover failover timeout 0:00:00 failover poll 15 failover ip address outside 0.0.0.0 failover ip address inside 0.0.0.0 arp timeout 14400 global (outside) 1 172.18.124.36 nat (inside) 0 access-list 115 nat (inside) 1 0.0.0.0 0.0.0.0 0 0 route outside 0.0.0.0 0.0.0.0 172.18.124.34 1 timeout xlate 3:00:00g SA 0x80bd6a10, conn id = 0 timeout conn 1:00:00 half-closed 0:10:00 udp 0:02:00 rpc 0:10:00 h323 0:05:00 sip 0:30:00 sip\_media 0:02:00 timeout uauth 0:05:00 absolute aaa-server TACACS+ protocol tacacs+ aaa-server RADIUS protocol radius no snmp-server location no snmp-server contact snmp-server community public no snmp-server enable traps floodguard enable !--- IPSec configuration sysopt connection permit-ipsec no sysopt route dnat crypto ipsec transform-set myset esp-des esp-sha-hmac crypto map rtpmap 10 ipsec-isakmp crypto map rtpmap 10 match address 115 crypto map rtpmap 10 set peer 172.18.124.157 crypto map rtpmap 10 set transform-set myset crypto map rtpmap 10 set security-association lifetime seconds 3600 kilobytes 4608000 crypto map rtpmap interface outside !--- IKE configuration isakmp enable outside isakmp key \*\*\*\*\*\*\*\* address 172.18.124.157 netmask 255.255.255.240 isakmp identity address isakmp policy 10 authentication pre-share isakmp policy 10 encryption des isakmp policy 10 hash sha isakmp policy 10 group 1 isakmp policy 10 lifetime 86400 telnet timeout 5 ssh timeout 5 terminal width 80

```
Cryptochecksum:dc43c44e4513d3633a3fc7b1c3802c79
: end
[OK]
```

## 检查点防火墙

 由于供应商之间IKE和IPSec的默认寿命各不相同,选择Properties>Encryption,设置PIX默认 的Checkpoint寿命。PIX默认IKE生存期为86400秒(=1440分钟),可通过以下命令修改 : isakmp policy # lifetime 86400PIX IKE生命期可以配置在60-86400秒之间。PIX默认 IPSec生命期为28800秒,可通过以下命令修改: crypto ipsec security-association lifetime seconds #您可以配置120-86400秒之间的PIX IPSec生存期。

| Properties Setup                                       | ×                             |
|--------------------------------------------------------|-------------------------------|
| High Availability   IP Pool NAT   Access               | s Lists Desktop Security      |
| Security Policy Traffic Control Services Lo            | og and Alert Security Servers |
| Authentication SYNDefender LDAP                        | Encryption ConnectControl     |
| SKIP<br>Enable Exportable SKIP                         | Manual IPSEC                  |
| Change SKIP Session Key :                              |                               |
| Every 120 Seconds (0 for infinity)                     | <u>Erom</u> 100               |
| E⊻ery 10485760 Bytes (0 for infinity)                  | <u>I</u> o ffff               |
|                                                        |                               |
| Renegotiate I <u>K</u> E Security Associations every   | 440 minutes                   |
| Renegotiate I <u>P</u> SEC Security Associations every | 8800 seconds                  |
|                                                        |                               |
|                                                        |                               |
|                                                        |                               |
|                                                        |                               |
|                                                        |                               |
|                                                        |                               |
|                                                        |                               |
|                                                        | Help                          |
|                                                        | Theip                         |

2. "选择Manage > Network objects > New (或 Edit) > Network, 配置Checkpoint后的内部 (""cpinside"") 网络的对象。"这必须与此PIX命令中的目标(秒)网络一致:access-list 115

#### permit ip 192.168.1.0 255.255.255.0 10.32.50.0

| Network Properties                                     |
|--------------------------------------------------------|
| General NAT                                            |
| <u>N</u> ame: <mark>cpinside</mark>                    |
| IP Address: 10.32.50.0 Get address                     |
| Net <u>M</u> ask: 255.255.255.0                        |
| Color: Color:                                          |
| Location: Broadcast:                                   |
| O Internal ○ External     O Allowed ○ Disallowed     O |
|                                                        |
|                                                        |
|                                                        |
|                                                        |
| OK Cancel Help                                         |

 选择Manage > Network objects > Edit 以编辑PIX在此命令中指向的网关("RTPCPVPN" Checkpoint)终端的对象: crypto map name # set peer ip\_address在 Location 下,请选择 Internal。对于"Type",选择 Gateway。在Modules Installed下,选中VPN-1 & FireWall-1复选 框,并选中Management Station复选框

| Workstation Properties                                                      |
|-----------------------------------------------------------------------------|
| General Interfaces SNMP NAT Certificates VPN Authe                          |
|                                                                             |
| Name: RTPCPVPN                                                              |
| IP Address: 172.18.124.157 Get address                                      |
| Comment: Firewalled gateway to internet                                     |
| Location: Type:                                                             |
| O <u>I</u> nternal O <u>E</u> xternal     O <u>H</u> ost O Gate <u>w</u> ay |
| Modules Installed                                                           |
| ✓ VPN-1 & FireWall-1 Version: 4.1                                           |
| ☐ FloodGate-1 Version: 4.1 ▼                                                |
| Compression Version: 4.1                                                    |
| Management Station Color:                                                   |
|                                                                             |
|                                                                             |
|                                                                             |
| OK Cancel Help                                                              |

4. 选择Manage > Network objects > New (or Edit) > Network,配置PIX后的外部 ("inside\_cisco")网络的对象。这必须与此PIX命令中的源(第一个)网络一致:access-list 115 permit ip 192.168.1.0 255.255.255.0 10.32.50.0

|               | Network Properties                                         |
|---------------|------------------------------------------------------------|
|               | General NAT                                                |
|               | <u>N</u> ame: inside_cisco                                 |
|               | IP Address: 192.168.1.0 Get address                        |
|               | Net <u>M</u> ask: 255.255.255.0                            |
|               | Color:                                                     |
|               | Location: Broadcast:                                       |
|               | <u>O Internal O External</u> <u>O Allowed O Disallowed</u> |
|               |                                                            |
|               |                                                            |
|               |                                                            |
|               |                                                            |
|               | OK Cancel Help                                             |
| 255.255.255.0 |                                                            |

5. 选择**Manage > Network objects > New > Workstation** 为外部("cisco\_endpoint")PIX网关添加 对象。这是应用此命令的PIX接口:**加密映射***名称***接口外部**在 Location 下,选择 **External**。对 于"Type",选择 **Gateway**。**注意:**请勿选中VPN-1/FireWall-1复选框。

| Workstation P         | roperties               |                     |                   | ×                |
|-----------------------|-------------------------|---------------------|-------------------|------------------|
| General Inte          | rfaces   SNMP   N       | AT VPN              |                   |                  |
| <u>N</u> ame:         | cisco_endpoint          |                     |                   |                  |
| IP <u>A</u> ddress:   | 172.18.124.35           |                     | <u>G</u> et addre | ess              |
| <u>C</u> omment:      |                         |                     |                   |                  |
| Location:<br>O Interr | nal 🖲 <u>E</u> xternal  | Туре:<br>О <u>Н</u> | ost 💽 I           | Gate <u>w</u> ay |
| - Modules I           | nstalled                |                     |                   |                  |
| C VPN                 | -1 & <u>F</u> ireWall-1 | Version: 4.1        |                   | Ge <u>t</u>      |
| E Flood               | dGate-1                 | Version: 4.1        | 7                 |                  |
| 🗖 Com                 | pre <u>s</u> sion       | Version: 4.1        | 7                 |                  |
| <u>M</u> an           | agement Station         | Color:              |                   |                  |
|                       |                         |                     |                   |                  |
|                       |                         |                     |                   |                  |
|                       |                         |                     |                   |                  |
|                       | ОК                      | Cancel              | Help              |                  |

 选择 Manage > Network objects > Edit 以编辑 Checkpoint 网关端点(称为 "RTPCPVPN") VPN 选项卡。在域下,请选择其他然后从下拉列表中选择Checkpoint网络(称 "cpinside")。在被定义的加密机制下,精选的IKE,然后点击编辑。

| Workstation Properties                                                                        | ×                           |
|-----------------------------------------------------------------------------------------------|-----------------------------|
| General Interfaces SNMP NAT                                                                   | Certificates VPN Authe      |
| Domain:<br>Disabled<br>Valid Addresses(of Interfaces)<br>Dither:<br>Exportable for SecuRemote | Encryption schemes defined: |
|                                                                                               | ng                          |
|                                                                                               |                             |
|                                                                                               |                             |
| OK Car                                                                                        | ncel Help                   |

- 7. 更改DES加密的IKE属性以与以下命令一致:isakmp policy # encryption des
- 8. 将IKE属性更改为SHA1散列以与以下命令一致:**isakmp policy # hash sha**更改这些设置:取 消选定积极模式。选中支持**子网复**选框。在Authentication Method下,选中**Pre-Shared Secret复选**框。这与以下命令相同:**isakmp policy # authentication pre-**

| General Interfaces SNMP NAT Certificates VPN            | N Authe ►    |
|---------------------------------------------------------|--------------|
| KE Properties                                           | ×            |
| General                                                 |              |
| Key <u>N</u> egotiation Encryption Method(s): <u>Ha</u> | sh Method: – |
| DES E                                                   | MD <u>5</u>  |
| CAST                                                    | SHA1         |
|                                                         | <u>-</u>     |
| _Authentication Method:                                 |              |
| ✓ Pre-Shared Secret<br>Edit Secret                      | S            |
| Public Key Signatures     Configure                     |              |
| Supports Aggresive Mode V Supports Sub                  | nets         |
|                                                         |              |
| OK Cancel Help                                          |              |
|                                                         |              |
| nare                                                    |              |

9. 单击Edit Secrets,将预共享密钥设置为与PIX命令一致:isakmp key key address address

| Workstation Properties                             |
|----------------------------------------------------|
| General Interfaces SNMP NAT Certificates VPN Authe |
| IKE Properties                                     |
| General                                            |
| Shared Secret                                      |
| Shared Secrets List:                               |
| Peer Name Shared Secret                            |
|                                                    |
|                                                    |
|                                                    |
|                                                    |
|                                                    |
| OK Cancel Help                                     |
|                                                    |
| OK Cancel Help                                     |

- netmask netmask
- 10. 选择 Manage > Network objects > Edit 以编辑"cisco\_endpoint"VPN 选项卡。在域下,选择 其他,然后选择PIX网络的内部(称为"inside\_cisco")。 在被定义的加密机制下,精选的 IKE,然后点击编辑。

| Workstation Properties           | ×                                     |
|----------------------------------|---------------------------------------|
| General Interfaces SNMP NAT      | VPN                                   |
| Domain:                          | Encryption schemes defined:           |
| C <u>D</u> isabled               |                                       |
| ○ Valid Addresses(of Interfaces) | I I I I I I I I I I I I I I I I I I I |
|                                  | 🗆 📷 SKIP                              |
| inside_cisco 💌                   |                                       |
| Exportable for SecuRemote        | <u>E</u> dit                          |
| Traffic Control Logging          | ng                                    |
| <u> </u>                         |                                       |
|                                  |                                       |
|                                  |                                       |
|                                  |                                       |
| OK Car                           | ncel Help                             |

- 11. 更改IKE属性DES加密以与以下命令一致:isakmp policy # encryption des
- 12. 将IKE属性更改为SHA1散列以与以下命令一致:**crypto isakmp policy # hash sha**更改这些设置:取消选定积极模式。选中支持**子网复**选框。在Authentication Method下,选中**Pre-**Shared Secret复选框。此操作与以下命令一致:**isakmp policy # authentication pre-**

|     | Ge       | eneral       | Interfaces         | SNMP NAT              | Certificates      | VPN                | Authe 💶     | <u>-</u>         |        |
|-----|----------|--------------|--------------------|-----------------------|-------------------|--------------------|-------------|------------------|--------|
|     | KE       | Prope        | rties 📐            |                       |                   |                    |             | ×                |        |
|     | Ge       | eneral       | .0                 |                       |                   |                    |             |                  |        |
|     |          |              | Key Negotia        | ation Encryption      | Method(s): –      | <u>⊢ H</u> ash N   | vlethod: ¬  |                  |        |
|     |          |              |                    | is in                 |                   | Гм                 | ID5         |                  |        |
|     |          |              |                    | 4ST                   |                   |                    | _           |                  |        |
|     |          |              | 0 🖾 30             | )ES                   |                   | I I SI             | HA <u>1</u> |                  |        |
|     |          |              | Authenticati       | ion Method: —         |                   |                    |             |                  |        |
|     |          |              | Pre-Sh             | ared Secret           | Edit 9            | Secrets            | 1           |                  |        |
|     |          |              |                    | Keu Signatures        |                   | -<br>figure        | -           |                  |        |
|     |          |              |                    |                       |                   | ingare             |             |                  |        |
|     |          | Γ            | Supports           | Aggresive <u>M</u> od | e 🔽 Suppor        | ts Su <u>b</u> net | s           |                  |        |
|     |          |              |                    |                       |                   |                    | -           | -                |        |
|     |          |              | OK                 | Ca                    | ncel              | Help               |             |                  |        |
|     | share    |              |                    |                       |                   |                    |             |                  |        |
| 13. | 单击Edit   | Secret       | s,将预共 <sup>1</sup> | 享密钥设置为                | <b></b> 手此PIX命令-  | ·致:isak            | kmp key key | _<br>y address a | ddress |
|     |          |              | IKE Pro            | perties               |                   |                    |             |                  | ×      |
|     |          |              | Gener              | al                    |                   |                    |             |                  |        |
|     |          |              | Share              | ed Secret             |                   |                    |             |                  | ×      |
|     |          |              | S                  | hared Secrets I       | List: ———         |                    |             |                  |        |
|     |          |              |                    | Peer Name             | Shared :          | Secret             |             |                  |        |
|     |          |              |                    |                       |                   |                    | _           | <u>E</u> dit     |        |
|     |          |              |                    |                       |                   |                    | E           | Remove           |        |
|     |          |              |                    |                       |                   |                    |             |                  |        |
|     |          |              |                    |                       |                   |                    |             |                  |        |
|     |          |              |                    |                       |                   |                    |             |                  |        |
|     |          |              |                    |                       | OK                | (                  | Cancel      |                  |        |
|     |          |              |                    |                       | 1                 | ,                  |             | 1                |        |
|     | notmoole | notmo        | ck                 | OK                    | Ca                | ncel               | Help        |                  |        |
| 14. | 在策略编     | ucuna<br>辑器窗 | 口,插入源              | <br>〔和目的为"ins         | <br>ide_cisco"和"c | pinside"(          |             |                  |        |

Service=Any、Action=Encrypt 和 Track=Long。

|     | <b>RTP</b>              | CPVPN - Che             | ck Point Policy Editor             |                                           |                                                                                                    |                             | _ 🗆 X          |
|-----|-------------------------|-------------------------|------------------------------------|-------------------------------------------|----------------------------------------------------------------------------------------------------|-----------------------------|----------------|
|     | <u>File</u> Edi         | t ⊻iew <u>M</u> ana     | age <u>Policy</u> <u>W</u> indow ] |                                           |                                                                                                    |                             |                |
|     |                         |                         |                                    | ) B.   🕫 🔤   😭                            |                                                                                                    | u 🖡 🖻 🗖                     | <b>₩ ₩ </b> \$ |
|     | 🚔 Seci                  | urity Policy - Sta      | ndard 🛗 Address Tran               | nslation - Standard 🛛 7                   | Bandwidth Policy - St                                                                                                    | andard                      |                |
|     | No.                     | Source                  | e Destination                      | Service                                   | Action                                                                                                    | Track                       | In             |
|     | 1                       | inside_cis              | sco 🛱 cpinside                     | Any                                       | Encrypt                                                                                                    | Long                        |                |
|     |                         |                         |                                    |                                           |                                                                                                    |                             |                |
|     | ,<br>For Help,          | press F1                |                                    | RTPC                                      | PVPN Read                                                                                                    | /Write                      |                |
| 15. | 在Action<br>unity Policy | n的选项下<br>- Standard   🕻 | ,请点击绿色的加<br>Jaddress Translation   | 密图标并且选择L<br>- Standard   祝 Ban            | Edit Properties酉<br>dwidth Policy - Standa                                                                                                    | <mark>2置加密策略。</mark><br>rrd |                |
|     | ~ FVVI                  | Host                    | ∼ Ldap-Servers                     | 10 Idap                                   | accept                                                                                                    | ×                           |                |
|     | ~ FVVI                  | Host                    | ∼ Logical-Servers                  | ∼ load_agent                              | accept                                                                                                    |                             | 5              |
|     | 😓 insid                 | le_cisco<br>side        | 문화 cpinside<br>문화 inside_cisco     | Any                                       | Contraction of the second second seco | es                          |                |
|     |                         |                         |                                    | icmp<br>dest-unreach<br>icmp<br>cho-reply | Edit Encrypt                                                                                                    | ion                         |                |
|     |                         |                         |                                    | icmp echo-request                         | n accep                                                                                                    | t                           | am 🗂           |
|     |                         |                         |                                    | icmp info-reply                           | drop                                                                                                    |                             |                |
|     | Any                     |                         | Any                                | KMP mask-reply                            | 🚺 😑 reject                                                                                                    |                             |                |
|     | •                       |                         |                                    |                                           |                                                                                                    |                             |                |

16. 选择 IKE,然后单击 Edit。

| Encryption Properties       | × |
|-----------------------------|---|
| General                     |   |
| Encryption schemes defined: |   |
|                             |   |
| UK Cancel Help              |   |

17. 在IKE属性屏幕上,更改这些属性以与此命令中的PIX IPSec转换一致:crypto ipsec

transform-set myset esp-des esp-sha-hmac下面请变换,选择**加密+数据完整性(ESP)**。 加 密算法必须**是DES**,数据完整性必须是SHA1,允许的对等网关必须是外部PIX网关(称为 "cisco\_endpoint")。 Click

| IKE Properties                    |
|-----------------------------------|
| General                           |
| Transform:                        |
| Encryption + Data Integrity (ESP) |
| 🔘 Data Integrity Only (AH)        |
| Encryption Algorithm: DES         |
| Data Integrity SHA1               |
| Allowed Peer Gateway:             |
| Use Perfect Forward Secrecy       |
| OK Cancel Help                    |

18. 配置Checkpoint后,在Checkpoint菜单上选择Policy > Install以使更改生效。

## <u>debug、show和clear命令</u>

本部分所提供的信息可用于确认您的配置是否正常工作。

<u>命令输出解释程序工具(仅限注册用户)支持某些</u> show <mark>命令,使用此工具可以查看</mark>对 show 命令 输出的分析。

在发出 debug 命令之前,请参阅<u>有关 debug 命令的重要信息</u>。

## <u>Cisco PIX 防火墙</u>

- debug crypto engine 显示有关执行加密和解密的加密引擎的调试消息。
- debug crypto isakmp 显示有关IKE事件的消息。
- debug crypto ipsec 显示IPSec事件。
- show crypto isakmp sa 查看对等体上的所有当前 IKE 安全关联 (SA)。
- show crypto ipsec sa 查看当前安全关联使用的设置。
- clear crypto isakmp sa (从配置模式)清除所有活动IKE连接。
- clear crypto ipsec sa (从配置模式)删除所有IPSec安全关联。

### <u>检查点:</u>

由于在步骤14中显示的"策略编辑器"窗口中为"长"设置了"跟踪",因此,在日志查看器中,已拒绝的 流量以红色显示。输入以下命令可获得更详细的调试: C:\WINNT\FW1\4.1\fwstop C:\WINNT\FW1\4.1\fw d -d

#### 并且在另一个窗口:

 $C:\WINNT\FW1\4.1\fwstart$ 

注意:这是Microsoft Windows NT安装。

您可以使用以下命令清除检查点上的SA:

```
fw tab -t IKE_SA_table -x
fw tab -t ISAKMP_ESP_table -x
fw tab -t inbound_SPI -x
fw tab -t ISAKMP_AH_table -x
```

在"你确定吗"回答是?提示。

## <u>故障排除</u>

本部分提供的信息可用于对配置进行故障排除。

## 网络汇总

当检查点的加密域中配置了多个相邻内部网络时,设备可以根据相关流量自动汇总这些网络。如果 PIX上的加密ACL未配置为匹配,隧道可能会失败。例如,如果将内部网络10.0.0.0 /24和10.0.1.0 /24配置为包含在隧道中,则可将其总结为10.0.0.0 /23。

### PIX 的调试输出示例

cisco\_endpoint# show debug debug crypto ipsec 1 debug crypto isakmp 1 debug crypto engine debug fover status tx Off Off rx open Off cable Off txdmp Off rxdmp Off ifc Off Off rxip Off txip Off get put Off verify Off switch Off fail Off fmsg Off

```
cisco_endpoint# term mon
cisco_endpoint#
ISAKMP (0): beginning Quick Mode exchange,
M-ID of 2112882468:7df00724IPSEC(key_engine):
got a queue event...
IPSEC(spi_response): getting spi 0x9d71f29c(2641490588) for SA
        from 172.18.124.157 to 172.18.124.35 for prot 3
70
crypto_isakmp_process_block: src 172.18.124.157, dest 172.18.124.35
OAK_QM exchange
oakley_process_quick_mode:
OAK_QM_IDLE
ISAKMP (0): processing SA payload. message ID = 2112882468
ISAKMP : Checking IPSec proposal 1
ISAKMP: transform 1, ESP_DES
ISAKMP: attributes in transform:
ISAKMP:
           encaps is 1
ISAKMP:
           SA life type in seconds
           SA life duration (basic) of 28800
ISAKMP:
           SA life type in kilobytes
ISAKMP:
ISAKMP: SA life duration (VPI) of 0x0 0x46 0x50 0x0
ISAKMP: authenticator is HMAC-SHA
ISAKMP (0): atts are acceptable.IPSEC(validate_proposal_request):
proposal part #1,
  (key eng. msg.) dest= 172.18.124.157, src= 172.18.124.35,
    dest_proxy= 10.32.50.0/255.255.255.0/0/0 (type=4),
    src_proxy= 192.168.1.0/255.255.255.0/0/0 (type=4),
    protocol= ESP, transform= esp-des esp-sha-hmac ,
    lifedur= 0s and 0kb,
    spi= 0x0(0), conn_id= 0, keysize= 0, flags= 0x4
ISAKMP (0): processing NONCE payload. message ID = 2112882468
ISAKMP (0): processing ID payload. message ID = 2112882468
ISAKMP (0): processing ID payload. message ID = 2112882468map_alloc_entry:
allocating entry 3
map_alloc_entry: allocating entry 4
ISAKMP (0): Creating IPSec SAs
        inbound SA from 172.18.124.157 to 172.18.124.35 (proxy
      10.32.50.0 to 192.168.1.0)
        has spi 2641490588 and conn_id 3 and flags 4
        lifetime of 28800 seconds
        lifetime of 4608000 kilobytes
        outbound SA from 172.18.124.35 to 172.18.124.157 (proxy
     192.168.1.0 to 10.32.50.0)
        has spi 3955804195 and conn_id 4 and flags 4
        lifetime of 28800 seconds
        lifetime of 4608000 kilobytesIPSEC(key_engine): got a queue event...
IPSEC(initialize_sas): ,
  (key eng. msg.) dest= 172.18.124.35, src= 172.18.124.157,
    dest_proxy= 192.168.1.0/255.255.255.0/0/0 (type=4),
    src_proxy= 10.32.50.0/255.255.255.0/0/0 (type=4),
    protocol= ESP, transform= esp-des esp-sha-hmac ,
    lifedur= 28800s and 4608000kb,
    spi= 0x9d71f29c(2641490588), conn_id= 3, keysize= 0, flags= 0x4
IPSEC(initialize_sas): ,
  (key eng. msg.) src= 172.18.124.35, dest= 172.18.124.157,
    src_proxy= 192.168.1.0/255.255.255.0/0/0 (type=4),
    dest_proxy= 10.32.50.0/255.255.255.0/0/0 (type=4),
    protocol= ESP, transform= esp-des esp-sha-hmac ,
    lifedur= 28800s and 4608000kb,
```

spi= 0xebc8c823(3955804195), conn\_id= 4, keysize= 0, flags= 0x4 return status is IKMP\_NO\_ERROR2303: sa\_request, (key eng. msg.) src= 172.18.124.35, dest= 172.18.124.157, src\_proxy= 192.168.1.0/255.255.255.0/0/0 (type=4), dest\_proxy= 10.32.50.0/255.255.255.0/0/0 (type=4), protocol= ESP, transform= esp-des esp-sha-hmac , lifedur= 28800s and 4608000kb, spi= 0x0(0), conn\_id= 0, keysize= 0, flags= 0x4004 602301: sa created, (sa) sa\_dest= 172.18.124.35, sa\_prot= 50, sa\_spi= 0x9d71f29c(2641490588), sa\_trans= esp-des esp-sha-hmac , sa\_conn\_id= 3 602301: sa created, (sa) sa\_dest= 172.18.124.157, sa\_prot= 50, sa\_spi= 0xebc8c823(3955804195), sa\_trans= esp-des esp-sha-hmac , sa\_conn\_id= 4 cisco\_endpoint# sho cry ips sa interface: outside Crypto map tag: rtpmap, local addr. 172.18.124.35 local ident (addr/mask/prot/port): (192.168.1.0/255.255.255.0/0/0) remote ident (addr/mask/prot/port): (0.0.0.0/0.0.0.0/0/0) current\_peer: 172.18.124.157 PERMIT, flags={origin\_is\_acl,} #pkts encaps: 0, #pkts encrypt: 0, #pkts digest 0 #pkts decaps: 0, #pkts decrypt: 0, #pkts verify 0 #pkts compressed: 0, #pkts decompressed: 0 #pkts not compressed: 0, #pkts compr. failed: 0, #pkts decompress failed: 0 #send errors 0, #recv errors 0 local crypto endpt.: 172.18.124.35, remote crypto endpt.: 172.18.124.157 path mtu 1500, ipsec overhead 0, media mtu 1500 current outbound spi: 0 inbound esp sas: inbound ah sas: inbound pcp sas: outbound esp sas: outbound ah sas: outbound pcp sas: local ident (addr/mask/prot/port): (192.168.1.0/255.255.255.0/0/0) remote ident (addr/mask/prot/port): (10.32.50.0/255.255.255.0/0/0) current\_peer: 172.18.124.157 PERMIT, flags={origin\_is\_acl,} #pkts encaps: 4, #pkts encrypt: 4, #pkts digest 4 #pkts decaps: 4, #pkts decrypt: 4, #pkts verify 4 #pkts compressed: 0, #pkts decompressed: 0 #pkts not compressed: 0, #pkts compr. failed: 0, #pkts decompress failed: 0 #send errors 1, #recv errors 0 local crypto endpt.: 172.18.124.35, remote crypto endpt.: 172.18.124.157 path mtu 1500, ipsec overhead 56, media mtu 1500 current outbound spi: ebc8c823

```
inbound esp sas:
 spi: 0x9d71f29c(2641490588)
   transform: esp-des esp-sha-hmac ,
  in use settings ={Tunnel, }
  slot: 0, conn id: 3, crypto map: rtpmap
   sa timing: remaining key lifetime (k/sec): (4607999/28777)
   IV size: 8 bytes
   replay detection support: Y
inbound ah sas:
inbound pcp sas:
outbound esp sas:
spi: 0xebc8c823(3955804195)
  transform: esp-des esp-sha-hmac ,
  in use settings ={Tunnel, }
  slot: 0, conn id: 4, crypto map: rtpmap
   sa timing: remaining key lifetime (k/sec): (4607999/28777)
   IV size: 8 bytes
   replay detection support: Y
outbound ah sas:
outbound pcp sas:
```

```
cisco_endpoint# sho cry is sa
dst src state pending created
172.18.124.157 172.18.124.35 QM_IDLE 0 2
```

## 相关信息

- <u>PIX 支持页</u>
- <u>PIX 命令参考</u>
- <u>请求注解 (RFC)</u>
- <u>配置 IPSec 网络安全</u>
- 配置 Internet 密钥交换安全协议
- <u>PIX 5.2 : 配置 IPSec</u>
- <u>PIX 5.3 : 配置 IPSec</u>
- IPSec 支持页面
- <u>技术支持 Cisco Systems</u>